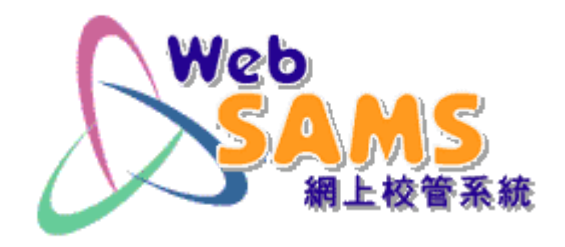

## 如何使用「網上校管系統」 遞交「收生實況調查」

教育局 系統及資訊管理組 2023年9月

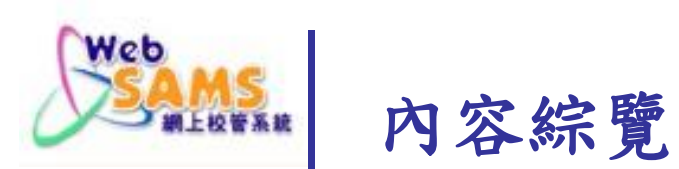

### ■ 先決條件

WebSAMS3.0:將系統升級至3.1.9版本

### ■ 基本步驟

- 確定已接收「收生實況調查參照日期」
- 整理2022/23學年的學生資料
- 建立2023/24學年的學生資料
- 傳送「收生實況調查」

### ┛ 錯誤訊息

■ 常見問題

### ■ 資料下載

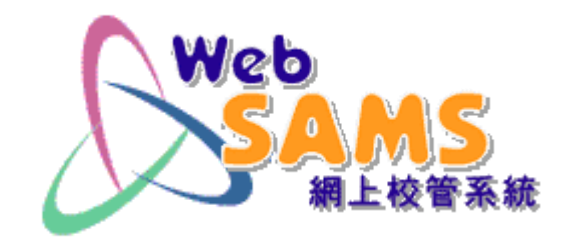

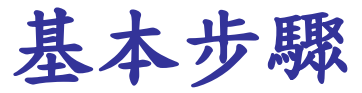

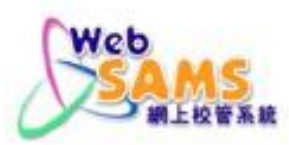

### 1.1 檢查「收生實況調查參照日期」

# 於代碼管理>編修代碼表>代碼表名稱查看「收生實況調查」

[S-HSE01-01] 代碼管理 > 編修代碼表

| <u>類別</u> 🔺 | 代碼表名稱          | 範疇     |
|-------------|----------------|--------|
| 教育局         | 缺課原因(記錄懷疑退學適用) | 出席資料   |
| 教育局         | 署任原因           | 教職員    |
| 教育局         | 署任類別           | 教職員    |
| 教育局         | 活動類別           | 學生課外活動 |
| 教育局         | <u>取錄類別</u>    | 學生資料   |
| 教育局         | 地區             | 一般     |
| 教育局         | <u>獎項類別</u>    | 人才資料庫  |
| 教育局         | 級別             | 學校管理   |
| 教育局         | 分科組別           | 學校管理   |
| 教育局         | 班別類別           | 學校管理   |
| 教育局         | 其他學習經歷種類       | 學生課外活動 |
| 教育局         | 課程類別           | 學校管理   |
| 教育局         |                | 出席資料   |
| 教育局         |                | 教職員    |
| 教育局         | 自行分配假期示標       | 學校管理   |
| 教育局         |                | 一般     |
| 教育局         | 領域             | 人才資料庫  |
| 教育局         | 教育行政區          | 一般     |
| 教育局         | <u>聘任原因</u>    | 教職員    |
| 教育局         | · 脾田修供         | 教職員    |
| 教育局         |                | 學生資料   |
|             |                |        |

▲ 百 1 ✔ 共2 ▶ ▼最下

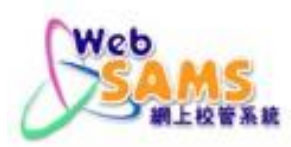

### 1.2 檢查「收生實況調查參照日期」

### 2023/24學年的調查參照日期為2023年9月15日

| 代碼表 收生意況      | 類別 軟高局 で 要素 の 生産 完成 重 |       |                               |  |  |  |  |
|---------------|-----------------------|-------|-------------------------------|--|--|--|--|
| <u>1655</u> a | <u>說明(英)</u>          | 說明(中) | 200                           |  |  |  |  |
| 2004          | 15/09/2004            | NA    | I A OI                        |  |  |  |  |
| 2005          | 15/09/2005            | NA    | ●A ○I                         |  |  |  |  |
| 2006          | 15/09/2006            | NA    | I ○ A ●                       |  |  |  |  |
| 2007          | 17/09/2007            | NA    | ●A ○I                         |  |  |  |  |
| 2008          | 16/09/2008            | NA    | ●A ○I                         |  |  |  |  |
| 2009          | 15/09/2009            | NA    | ● <sub>A</sub> ○ <sub>I</sub> |  |  |  |  |
| 2010          | 15/09/2010            | NA    | ●A ○I                         |  |  |  |  |
| 2011          | 15/09/2011            | NA    | ●A ○I                         |  |  |  |  |
| 2012          | 17/09/2012            | NA    | ●A ○I                         |  |  |  |  |
| 2013          | 16/09/2013            | NA    | ●A ○I                         |  |  |  |  |
| 2014          | 15/09/2014            | NA    | ●A ○I                         |  |  |  |  |
| 2015          | 15/09/2015            | NA    | ●A ○I                         |  |  |  |  |
| 2016          | 15/09/2016            | NA    | ●A ○I                         |  |  |  |  |
| 2017          | 15/09/2017            | NA    | ●A ○I                         |  |  |  |  |
| 2018          | 17/09/2018            | NA    | ●A ○I                         |  |  |  |  |
| 2019          | 23/09/2019            | NA    | ● A ○ I                       |  |  |  |  |
| 2020          | 20/11/2020            | NA.   | ●A ○I                         |  |  |  |  |
| 2021          | 15/09/2021            | NA    | ●A ○I                         |  |  |  |  |
| 2022          | 15/09/2022            | NA.   | O A O I                       |  |  |  |  |
| 2023          | 15/09/2023            | NA    | I ○ A ●                       |  |  |  |  |
|               |                       |       |                               |  |  |  |  |

**Enrolment Survey - 5** 

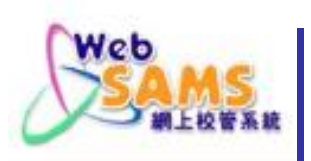

### 完成上學年所有學生「升級」、「留級」、 「畢業」及「離校」等狀況設定。

學校須在2023年8月31日或以前呈交所有有 關2022/23學年尚未呈報的表格A、B、C、D 或Ds。

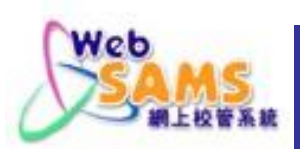

### 2.1 更新懷疑退學紀錄(復課)

### 若懷疑退學的學生復課,在「學生出席資料」模組 輸入[復課日期],並傳送「表格B」至教育局。

#### [S-ATT09-01] 學生出席資料 > 懷疑退學 > 懷疑退學學生復課

通知家長/監護人 編修懷疑退學 極幾退學學生復課 編修懷疑退學通知列表

| <u>會探過學學生後課</u> |                                       |              |      |      |            |      |                  |  |
|-----------------|---------------------------------------|--------------|------|------|------------|------|------------------|--|
| 建立日期。           | 學校授課制                                 | <u>iffia</u> | Hit: | 學生姓名 | 最後出席日期     | 復課日期 | 缺席原因<br>(慎疑退學期間) |  |
| 11/12/2022      | 上午                                    | P5- 5B       | 1    |      | 30/11/2022 |      | 原因不詳             |  |
|                 | · · · · · · · · · · · · · · · · · · · |              |      |      | Line Line  |      |                  |  |

儲存

| 已後 | 調學生        |        |             |     |            |            |            |     |              |
|----|------------|--------|-------------|-----|------------|------------|------------|-----|--------------|
|    | 建立日期。      | 學校授課制  | <u>1931</u> | 班波  | 學生姓名       | 最後出席日期     | 復課日期       |     | <b>傅送表格B</b> |
| ~  | 24/04/2023 | 上午     | P4- 4A      | 4   |            | 15/04/2023 | 12/05/2023 | ] 🔳 | 需要           |
| 俳  | 送資料至聯遞     | 系統 🔀 🕇 | 別除) 🔚 儲存)   | 取消復 | <b>I</b> # |            |            |     |              |

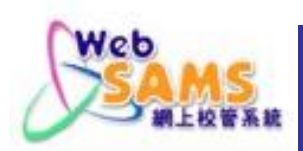

### 2.1 更新懷疑退學紀錄(離校)

若懷疑退學的學生退學,在「學生資料」模組將 該生的「狀況」設定為「離校」,確定後,傳送 「表格A」至教育局。

| [S-STU20-01] 學生資料 > 學生概況 > 在學資料 |                                               |        |         | ₫學生註冊編號▷ ◀ 班號▷ |    |      |           | ( Q 到搜尋頁                         | ξ]                        |
|---------------------------------|-----------------------------------------------|--------|---------|----------------|----|------|-----------|----------------------------------|---------------------------|
| 個人資料                            | + 地址 在學資料                                     | 監護人 兄弟 | 姊妹 特殊教育 | 其他             | 交件 | 身高及價 | <b>捜重</b> |                                  |                           |
| 學生註冊編                           | 生註冊編號 201681515 姓名 Test B ( ) (*) 班別 / 班號 1A. |        |         |                |    | /11  |           |                                  |                           |
| 學年                              | 首次出席                                          | 學校級別   | 學校授課制   | 級別             | 班別 | 研號   | 科目組別      | 狀況                               |                           |
| 2021                            | 01/09/2021                                    | 中學     | 全日      | 中—             | 1B | 7    |           | 升級                               |                           |
| 2022                            | 01/09/2022                                    | 中學     | 全日      | 中二             | 2B | 5    |           | 升級                               |                           |
| 2023                            | 01/09/2023                                    | 中學     | 全日      | 中三             | 3A | 5    |           | •                                |                           |
| 增新首項<br>(*) - 懷疑退               | ┫刪除首項刪除<br> 學                                 | 余尾項    |         |                |    |      |           | 升級<br>留級<br>跳級<br>隆級<br>離校<br>延伸 | 8 / Va. 1 Boundy Yook. Yo |

轉移

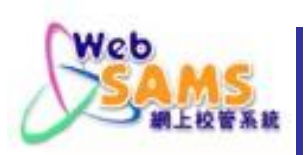

### 2.2 學生畢業

### 在「學生成績」模組替2022/23年的畢業生輸 入畢業狀況。

[S-ASR26-01] 學生成績 > 升級 > 畢業

| 學年             | 現學年 (2022) |
|----------------|------------|
| 學校級別           | 小學~        |
| 學校授課制          | 上午 🗸       |
| 級別             | 小六~        |
| 班別             | GA V       |
| 田 <del>図</del> |            |

VebSAN

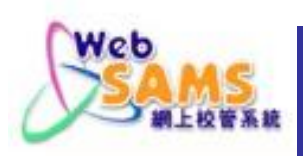

### 2.3 更新2022/23年的在學紀錄(升級)

在「學生成績」模組輸入學生的升級狀況。 [S-ASR20-05] 學生成績>升級> 依級別

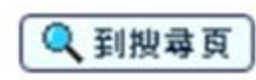

| 現學年  | 2022 |       |    |
|------|------|-------|----|
| 學校級別 | 小學   | 學校授課制 | 上午 |

| 現學年 | (2022) | 下學年度 (2023) |       |      |  |
|-----|--------|-------------|-------|------|--|
| 級別  | 班別     | 學校級別        | 學校授課制 | 級別   |  |
| P5  | 5Å(*)  | 小學          | 上午~   | P6 V |  |
|     | 5B     | 小學          | 上午 🗸  | P6 🗸 |  |
|     | 5C     | 小學          | 上午 🗸  | P6 🗸 |  |

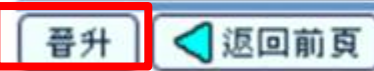

(\*) - 有懷疑退學學生

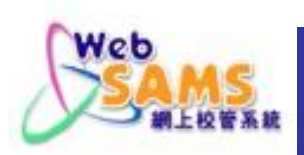

### 2.3 更新2022/23年的在學紀錄(升級)

### 在「學生成績」模組輸入個別學生的升級現況。

[S-ASR39-02] 學生成績 > 升級 > 依個別學生

| 母年 現學年(2022)<br>時交授課制 上午<br>規別 5C |        | 8)<br>11 | 时交级別<br>取別 | 小學<br>小五 |           |      |           |        |      |
|-----------------------------------|--------|----------|------------|----------|-----------|------|-----------|--------|------|
| 學校級別: 1                           | =幼稚園   | 2=小學 3:  | 中學學校授課第    | 时: 1=上午  | = 2=下午 3= | 全日   |           |        |      |
| 現學年                               | (2022) |          |            |          |           |      | 下學年度      | (2023) |      |
| 班別。                               | 班號     | 操行       | 學生姓名       | 性別       | 升级现况      | 學校級別 | 學校投課<br>制 | 級別     | 斑別   |
| SC .                              | 1      |          |            | 男        | 升級 >      | 2    | 1         | P6 🛩   | 6H ¥ |
| SC .                              | 2      | T        |            | 男        | 離校・       |      |           |        | ~    |
| 5C                                | 4      | i        |            | 女        | 留級 >      | 2    | 1         | P5 🛩   | 5A 🗸 |
| 5C                                | 6      | iti      |            | 女        | 升級        | 2    | 1         | P6 🛩   | 6H ¥ |
| 5C                                | 9      | iti      |            | 男        | 読板        | î —  |           |        | ×    |
| 5C                                | 10     | i i      |            | 女        | 離校        | 2    | 1         | P6 🛩   | 6C 🗸 |
| 5C                                | 12     | iti      |            | 男        | 1 延伸      | 2    | 1         | P6 🛩   | 6H 🗸 |
| 5C                                | 15     | itt      |            | 文        | 未設定       | 2    | 1         | P6 🛩   | 68 ¥ |
| SC .                              | 18     | ŤŤ       |            | 男        | 升级 💙      | 2    | 1         | P6 🛩   | 6B 🗸 |
| 5C                                | 19     | t        |            | 女        | 未設定~      |      |           | ~      | V V  |

(\*) - 懷疑退學

如果多於一個在學紀錄或下學年已有考績,就無法設定升級。 已離校或已預備表格A/As的學生,其升級現況將無法更改。

修改離校寬科 ] [ ] 醫存 ] [ ] 返回前頁 ]

### 2.4 傳送2022/23年的表格A/As/B/C/D/Ds

### 傳送2022/23年的表格A/As/B/C/D/Ds(如有)。

#### [S-STU05-01]學生資料 > 資料互換 > 預備外發資料

Web

處理已接收資料 預備外魏資料 已確定外發資料

|     | 檔案狀況    | 檔案說明                    |
|-----|---------|-------------------------|
| 0   |         | 實際在學人數點算 (2023) (小學) 說明 |
| 0   |         | 實際在學人數點算(2023)(中學) 說明   |
| 0   |         | 收生實況調查(下學年)             |
| 0   |         | 表格 A - 學生離校 說明          |
| 0   |         | 表格 As - 學生離校 (補充) 說明    |
| 0   |         | 表格 B - 已有學生編號入學學生       |
| 0   |         | 表格 C - 未有學生編號入學學生       |
| 0   |         | 表格 D - 學生資料更改           |
| 0   |         | 表格 D - 呈報學生香港身份證號碼      |
| 0   |         | 表格 Ds - 學生資料(補充)        |
| 0   |         | 表格 B & As - 新學生離校 說明    |
| 預備〕 | 取消預備 確定 | ) 預覽 )                  |

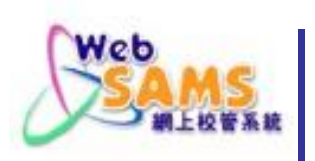

### 3. 預備新學年的學生資料

- 學生資料預設
- 新生註册
- 舊生註冊

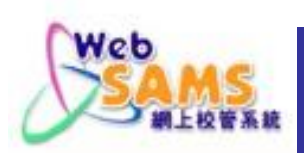

### 3.1 設定學生註冊預設值

### 只適用於並未註冊的學生。

### [S-STU13-01] 學生資料 > 設定 > 學生資料預設

| 學生資料預設值          |               |                         |
|------------------|---------------|-------------------------|
| 獲取錄學校級別          | 中學            |                         |
| 獲取錄學校授課制         | 全日            |                         |
| 獲取錄級別            | [ 中−          |                         |
| *家居區議會分區         | 東區 🗸          |                         |
| 種族               | 華人            | ~                       |
| ^家庭常用語言          | 華語            | ~                       |
| 首次出席日期           | 01/09/2023    |                         |
| (DD/MM/YYYY)     | 0170372023    |                         |
| 取錄日期             | 15/07/2023    |                         |
| (DD/MM/YYYY)     |               |                         |
| 性別               | ○女 ◎觠         |                         |
| *嶨生的家居區議會分區是指該生在 | F課日子期間通常居住的地區 | 。至於居住在內地雲要每天到香港上灣的灣生,他們 |

\*學生的家居區議會分區是指該生在上課日子期間通常居住的地區。至於居住在內地需要每天到香港上學的學生,他們 的家居區議會分區必須以「中國內地」表示。 A相劃教育支援措施時,「家庭常用語言不是中文」的創生均歸麵為非華語創生。(請注音,「家庭常用語言,點選

•規劃教育支援措施時,「家庭常用語言不是中文」的學生均歸納為非華語學生。(請注意:「家庭常用語言」點選「沒有資料」的學生,不會被視為非華語學生。)

🛐 重設 儲存

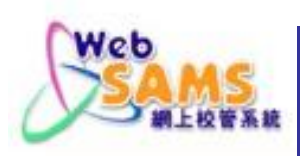

### 3.2 新生註冊 (個別註冊)

### 包括:整批註冊、個別註冊、註冊檔案上載。

[S-STU01-01] 學生資料 > 註冊 > 個別註冊

| 學生註冊編號                                                        | 202303D39                                                                          | 學生編號             |                                                                                                    |  |  |  |  |
|---------------------------------------------------------------|------------------------------------------------------------------------------------|------------------|----------------------------------------------------------------------------------------------------|--|--|--|--|
| 英文姓名                                                          |                                                                                    | 中文姓名             |                                                                                                    |  |  |  |  |
| 學年                                                            | 2023 🗸                                                                             | 學校级別             | 中學                                                                                                    |  |  |  |  |
| 學校授課制                                                         | 全日                                                                                 | 級別               | <u>申- ~</u>                                                                                                    |  |  |  |  |
| 斑別                                                            | 🗸                                                                                  | 斑號               |                                                                                                    |  |  |  |  |
| 出生日期                                                          |                                                                                    | 性別               | ○ 女 ◎ 男                                                                                                    |  |  |  |  |
|                                                               |                                                                                    | 关资业应口费           |                                                                                                    |  |  |  |  |
| "冬店迴聴首万堕                                                      |                                                                                    |                  | 01/09/2023                                                                                                    |  |  |  |  |
| 取錄類別                                                          | · ¥                                                                                | 取錄日期             | 15/07/2023                                                                                                    |  |  |  |  |
|                                                               |                                                                                    | (DD/MM/YYYY)     |                                                                                                    |  |  |  |  |
| 香港身份證號碼                                                       |                                                                                    | 香港出生證明書號碼        | ×                                                                                                    |  |  |  |  |
| 身份證明文件類型                                                      | · V                                                                                | 身份證明文件號碼         |                                                                                                    |  |  |  |  |
| 種族                                                            | 華人・・                                                                               |                  |                                                                                                    |  |  |  |  |
| ^家庭常用語言                                                       | 華語                                                                                 |                  |                                                                                                    |  |  |  |  |
|                                                               |                                                                                    |                  |                                                                                                    |  |  |  |  |
| *學生的家居區議會分區是指該生在上課日子期間                                        | 通常居住的地區。至於居住在內地                                                                    | 需要每天到香港上學的學生,他們的 | 的家居區議會分區必                                                                                                    |  |  |  |  |
| 須以「中國內地」表示。                                                   | ernen einen einen solle PF alle har hans - ander reiter some halte bekeit. Alle ha |                  | and the second second second second second second second second second second second second second second second |  |  |  |  |
| ^規劃教育支援措施時,「家庭常用語言不是中文」的學生均歸納為非華語學生。(請注意:「家庭常用語言」點選「沒有資料」的學生, |                                                                                    |                  |                                                                                                    |  |  |  |  |
| 不會被視為非華語學生。)                                                  |                                                                                    |                  |                                                                                                    |  |  |  |  |
| [ 🔚 儲存 ]                                                      |                                                                                    |                  |                                                                                                    |  |  |  |  |

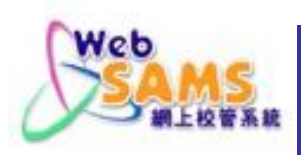

### 3.3 新生註冊 (利用學位分配結果)

包括:小一派位、中一派位、中四學位安排、在「聯 遞系統」將往年的相關學位分配結果庫存或刪除。

[S-CDS03-01] 聯遞系統 > 接收訊息

|   |   | 訊息說明                                                         | <u>主題(代碼)</u>    | <u>類別(代</u><br><u>碼)</u> | 接收時間 -     |
|---|---|--------------------------------------------------------------|------------------|--------------------------|------------|
| Ъ | Ű | SOR915P2D1S - SOA ALLOCATION<br>RESULTS TO SECONDARY SCHOOLS | 中一學位分<br>配 (SOA) | 資料<br>(DAT)              | 06/07/2023 |
|   |   | (DATA)                                                       | щ <b>с</b> (роц) | (2017)                   | 10.10 AM   |

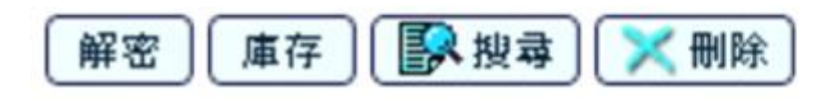

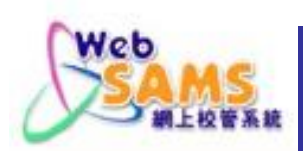

### 3.3 新生註冊 (利用學位分配結果)

然後在「學位分配」模組「匯入」最新的學位分配結果。

[S-SPA39-01] 學位分配 > 中一派位 > 資料互換 > 處理已接收資料

處理已接收資料 預備外發資料 已確定外發資料

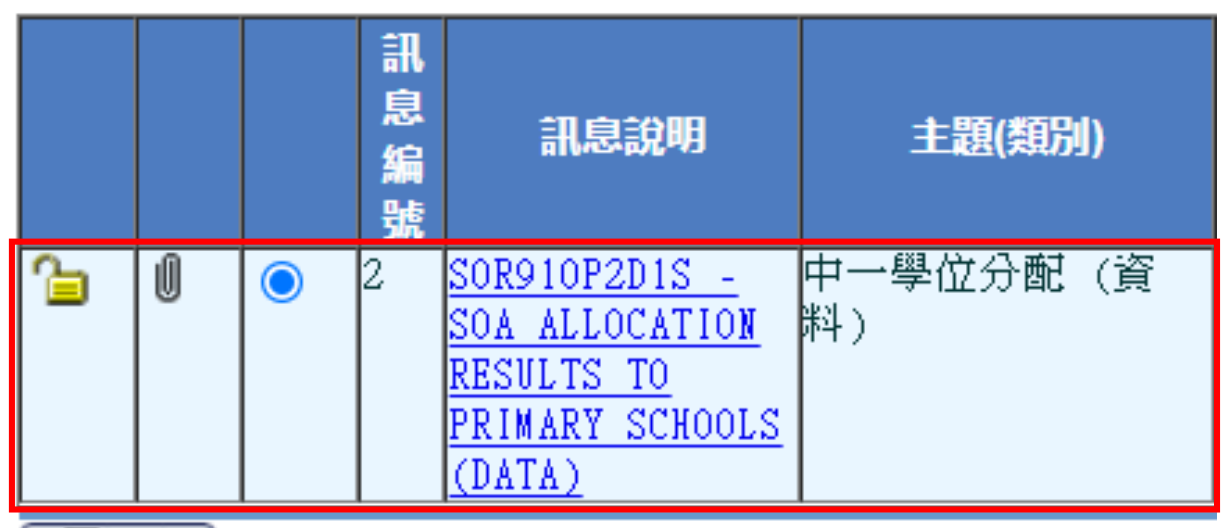

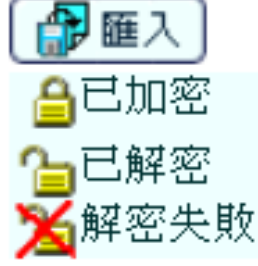

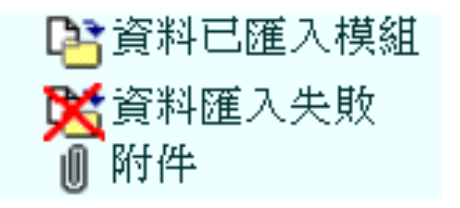

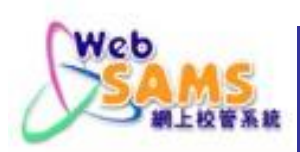

### 3.3 新生註冊(利用學位分配結果)

# 在「學生資料」模組為所匯入的學生註冊,並輸入所需數據。

[S-STU24-04] 學生資料 > 註冊 > 中一派位

| 學年    | 2023                       |
|-------|----------------------------|
| 學校級別  | 中學                         |
| 學校授課制 | 全日                         |
| 排列次序  | ◎ 學生姓名                     |
|       | <ul> <li>○ 學生編號</li> </ul> |
|       |                            |

| 💽 搜尋 |
|------|
|------|

| 隠え   | 【/顯示   | 欄                    |                  |                                |                          |        |                       |
|------|--------|----------------------|------------------|--------------------------------|--------------------------|--------|-----------------------|
| 序號   | 取錄     | 學生註冊編就               | 學生編號             | 英文姓名                           | 中文姓名                     | 11191  | 出生日期<br>(DD/MM/YYYY)  |
| 1    |        | 201807161            | \$0703445        | DXXXXXX XXXXX XXXXXE           |                          | 男      | 01/03/2008            |
| 2    |        |                      | S0784410         | GXXXXX XXXXX                   |                          | 男      | 24/06/2008            |
| *學生的 | 的家居的贫力 | 區議會分區是指該<br>援措施時,「家庭 | 生在上課日-<br>常用語言不知 | 子期間通常居住的地區。至於<br>是中文」的學生均歸納為非華 | 居住在內地需要每天到<br>語學生。(訪注意:「 | 香港上家庭常 | ·學的學生,他們能<br>作用語言」點選「 |
| 1    | 諸存     | < 返回前頁 〕             |                  |                                |                          |        |                       |

VebSANS

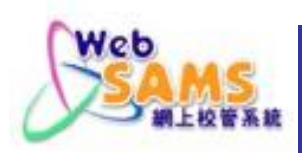

### 3.4 舊生註冊(於現學年離校)

### 若未過渡至下學年,可在學生的「在學資料」頁按現 學年的「首次出席」超連結,再將「狀況」由「離校」 改為空白。

| [S-STU20-01] 學生資料 > 學生概況 > 在學資料 |                                                |               |            |            | <b>△學生註冊編號▷</b> △班號▷ |      |           | Q 到搜尋頁        |      |
|---------------------------------|------------------------------------------------|---------------|------------|------------|----------------------|------|-----------|---------------|------|
| 個人資料                            | 地址 在學習料                                        | 監護人           | 兄弟姊妹       | 特殊教育       | 其他                   | 交件   | 身高及會      | 要重            |      |
| 生註冊編                            | 號 SAS014                                       | 姓名            | SAS Fourte | en(學生八     | )                    |      | J         | 明別/班號1        | D/9  |
| 學年                              | 首次出席                                           | 學校!           | 波別 号       | 岐授課制       | 級別                   | 册別   | 册號        | 科目組別          | 狀況   |
| 2022                            | 01/09/2022                                     | 中華            | P.         | 全日         | 中一                   | 1D   | 9         |               | 升級   |
| 2023                            | 01/09/2023                                     | 中華            | ₽.         | 全日         | 中二                   | 2B   | 5         |               | ~    |
| 增新首項                            |                                                | 徐尾項           |            |            |                      |      |           |               |      |
|                                 |                                                |               |            |            |                      |      |           | ( Trini       | 27   |
|                                 | [5-51020-06] 學主資料 >                            | 學主意說 > 6      | 1 型資料      |            | -                    |      |           | (4) 封視        | 44 只 |
|                                 | 個人資料 地址 世                                      | 對資料 監         | 選人 兄弟姊     | 妹 特殊教育     | 其他 交                 | (件身音 | 及健重       |               |      |
|                                 | 編輯在學資料                                         | 010014        |            |            |                      |      | 110 8     | (11) (6) (1 ) |      |
|                                 | 學生註冊編號                                         | 2022          |            | 姓名         |                      |      | true CAS  | een (学生八)     |      |
|                                 | 個H交1受理制                                        | 全日 🗸          |            | 1821       |                      |      | φ <u></u> |               |      |
|                                 | 班別                                             | 28 V          |            | 刊刊就        |                      | 1    | 5         |               |      |
|                                 | 科目組別                                           |               |            | 首次出席該      | 班日期                  |      | 01/09/20  | 23            |      |
|                                 | 0045 C3 40                                     |               |            | (DD/MM/YYY | Y)                   | 1    | tt Me     |               |      |
|                                 | IX BR CI RE                                    |               |            | 40、金承景的2月  |                      |      | A10       |               |      |
|                                 | 状況                                             | 離校            | ~          |            |                      |      |           |               |      |
|                                 | 關於資料                                           |               |            |            |                      |      |           |               |      |
|                                 | 最後出席日期                                         | 71 BIX        | 23         | - 報:       | 皆列印                  |      | 離校學制      |               | 2~   |
|                                 | 離枝原因                                           | 88 AK         | k          | ~          |                      |      |           |               |      |
|                                 |                                                | 52.55         |            |            |                      |      |           |               |      |
|                                 | 離校備註                                           | Pre 2001      |            |            |                      |      |           |               |      |
|                                 | 離校備註                                           | 離校            | -          |            |                      |      |           |               |      |
|                                 | 離校備註<br>學期1:開始日期-09/09/21<br>原期2:開始日期-02/01/21 | 和校<br>022 月延伸 | 1/12/2022  |            |                      |      | A         |               |      |

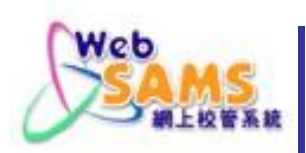

### 3.4 舊生註冊 (再註冊)

# 為非本學年離校的學生再註冊入學,可在該生的「個人資料」頁按「再註冊」。

| [S-STU10-01] 學生                                    | 資料 > 學生概況 > 個人資                                              | 料 4學生語                                | 註冊編號♪                          | 🔍 到搜尋頁                 |
|----------------------------------------------------|--------------------------------------------------------------|---------------------------------------|--------------------------------|------------------------|
| 個人資料地址                                             | 在學資料 監護人 兄弟                                                  | 弟姊妹 特殊教育 其他                           | 文件 身高及體重                       |                        |
| 學生註冊編號<br><mark>英文姓名</mark><br>中文商用電碼              | 20011002<br>STUDENT1639                                      | 學生編號<br>中文姓名                          | Y0611083<br>學一六三九              | ✓最下                    |
| 其他姓名<br>出生日期<br>(DD/MM/\\\\\)                      | 14/09/2004                                                   | 性別<br>≛家居區議會分區                        | ● <sub>女</sub> ○男<br>灣仔區 ✓     |                        |
| 出生地方<br>香港身份證號碼<br>身份證明文件類型                        | ▲ ▲ ▲ ▲ ▲ ▲ ▲ ▲ ▲ ▲ ▲ ▲ ▲ ▲ ▲ ▲ ▲ ▲ ▲                        | 籍貢<br>香港出生證明書號碼                       | 身份證明文件號碼                       |                        |
| 國籍<br>種族<br>^家庭常用語言                                | <br>中國 ✓<br> <br>華人<br> <br>華語                               | <b>v</b>                              | 宗教 不適                          | <b>∄ ∨</b>             |
| 內地來港日期<br>(DD/MM/YYYY)<br>過往學校資料<br>以前就請學校級別       |                                                              | 調査                                    | 非華語學生示標<br>以前就讀級別              |                        |
| 以前就請學校<br>離校資料<br>其44-25料                          |                                                              |                                       |                                |                        |
| 具他真心<br>□ 停學示標                                     |                                                              | 學社                                    | 文 <b>~</b>                     |                        |
| □ 社工仍在處理個                                          | 案示標<br>小原見たなたたし細口ス#                                          |                                       |                                | L F21 64 F21 4도 기나 789 |
| *學生的家居區議會分<br>的家居區議會分區必<br>^規劃教育支援措施服<br>「沒有資料」的學生 | 分區是指該生在上課日子則<br>%須以「中國內地」表示。<br>時,「家庭常用語言不是中<br>E,不會被視為非華語學生 | 月間通常居住的地區。至於居<br>P文」的學生均歸納為非華語<br>.・) | ि往在内地需要每大到香港.<br>■學生・(請注意:「家庭) | 上學的學生,他們<br>常用語言」點選    |
| 上載相片   再註                                          | 冊 📕 🚺 增新 📙 🔀 刪除                                              | 🔚 儲存                                  |                                | — 項文                   |

Enrolment Survey - 20

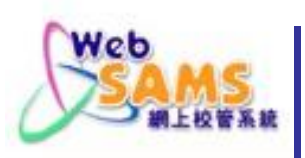

### 3.4 舊生註冊 (再註冊)

#### [S-STU01-02] 學生資料 > 註冊 > 重新註冊

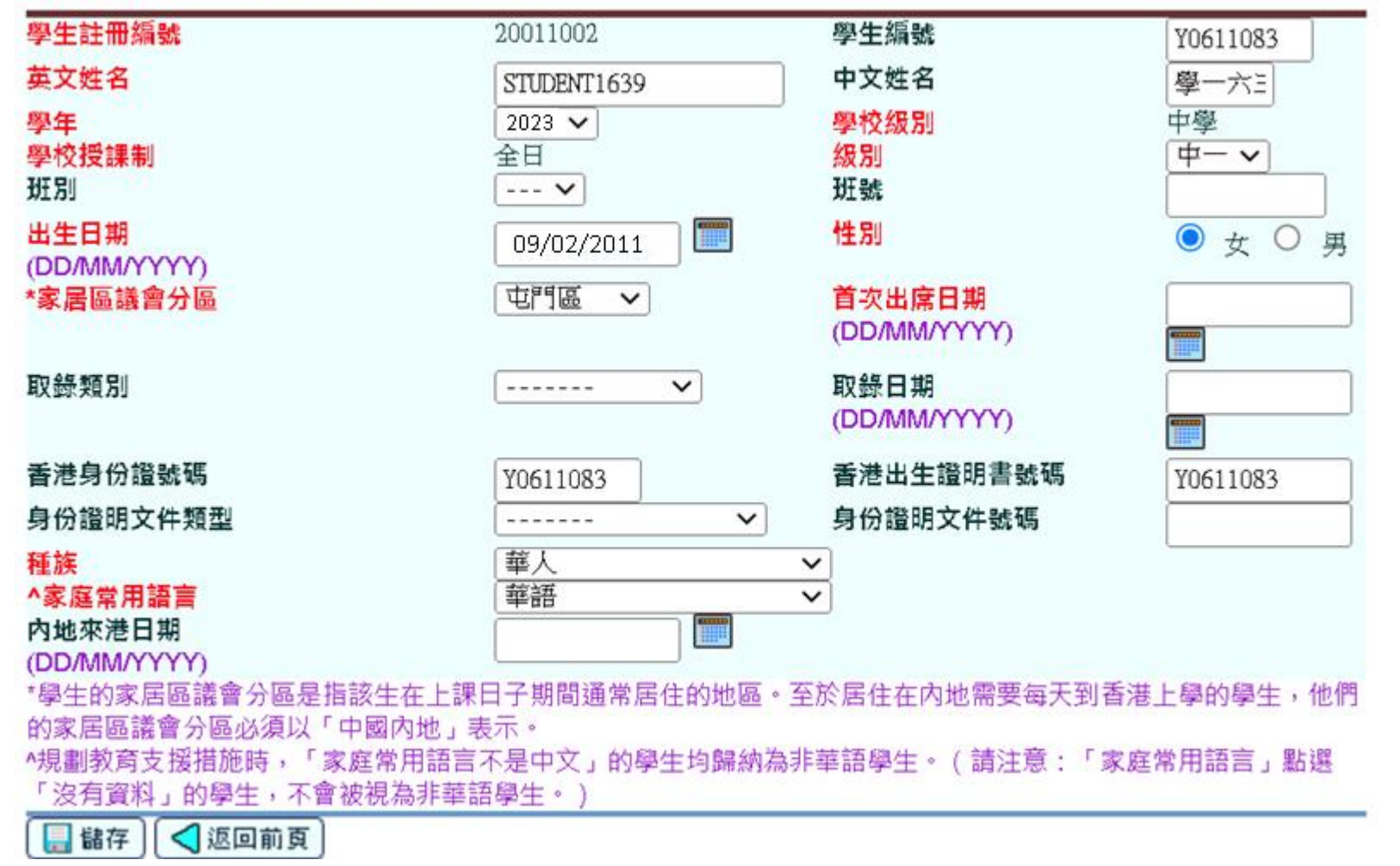

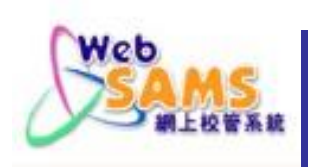

### 4. 資料輸入其他注意事項

### ■ 新來港學童

### ■ 跨境學童

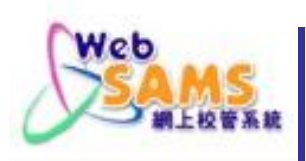

4.1 新來港學童資料(單程證)

#### [S-STU01-01] 學生資料 > 註冊 > 個別註冊 學生註冊編號 學生編號 2005199 英文姓名 中文姓名 陳大文 Chan Tai Man 學年 2023 ~ 學校級別 中學 🗸 中-~ 學校授課制 全日~ 級別 班別 班號 --- V 出生日期 ..... 性別 ()女 🔵 勇 15/08/2011 (DD/MM/YYYY) \*家居區議會分區 灣仔區 首次出席日期 ..... $\sim$ 01/09/2023 (DD/MM/YYYY) 自行分配學額 🗸 ..... 取錄類別 取錄日期 10/07/2023 (DD/MM/YYYY) 香港身份證號碼 香港出生證明書號碼 單程證 身份證明文件號碼 身份證明文件類型 V 1234567 種族 華人 $\sim$ 菙語 ∧家庭堂用語言 $\sim$ 内地來港日期 (DD/MM/YYYY) \*學生的家居區議會分區是指該生在上課日子期間通常居住的地區。至於居住在內地需要每天到香港上學的學生,他們的家居區議會分區必 須以「中國内地」表示。

•規劃教育支援措施時,「家庭常用語言不是中文」的學生均歸納為非華語學生。(請注意:「家庭常用語言」點選「沒有資料」的學生, 不會被視為非華語學生。)

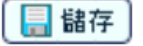

Enrolment Survey - 23

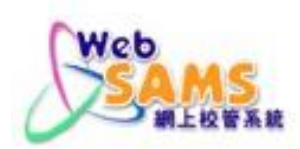

### 4.2 新來港學童資料(跨境學童)

### 若學生每日需跨境上學,請在「學生註冊」中的家 居區議會分區選「**中國內地**」。

[S-STU01-01] 學生資料 > 註冊 > 個別註冊

| 學生註冊編號                                | 2005199            |                 | 學生編號                  |                 |
|---------------------------------------|--------------------|-----------------|-----------------------|-----------------|
| 英文姓名                                  | Chan Tai Ma        | n               | 中文姓名                  | 陳大文             |
| 學年                                    | 2023 🗸             |                 | 學校級別                  | 中學 🗸            |
| 學校授課制                                 | 全日~                |                 | 級別                    |                 |
| 班別                                    | ~                  |                 | 斑號                    |                 |
| 出生日期                                  | 15/08/2011         |                 | 性別                    | ○ 女 ◎ 男         |
| (UD(MM(XXXX))<br>家民區議會分區              | 灣仔區 🗸              |                 | 首次出度日期                | 01/00/2022      |
| <b>外面距离日7月</b>                        | 中西區                |                 | (DD/MM/YYYY)          | 01/09/2023      |
| 取錄類別                                  | 灣仔區                | Ē ✔             | 取錄日期                  | 10/07/2022      |
| EU SA ING AN                          | 東區                 | * *             |                       | 1070772025      |
| 香港身份證號碼                               | 南區                 |                 | 香港出生證明書號碼             |                 |
| 自份證明文件稱刑                              | 深水埗區               | ~               | 自分證明文件號碼              | 1024567         |
|                                       | 九龍城區               |                 |                       | 1254507         |
|                                       | 黃大仙區               | ~               |                       |                 |
| 內地來港日期                                | 觀塘區<br>  女滅回       |                 |                       |                 |
| (DD/MM/YYYY)                          | 坐/電皿<br>  山門底      |                 |                       |                 |
| *學生的家居區議會分區是指該生在上課日子期間                | 元朗區                | 區。全於居住在内地       | 也需要每大到香港上學的學生,他們      | 的家居區議會分區必       |
| 須以「平幽内地」衣小。<br>▲規劃教育支援措施時,「家庭堂田語言不是由文 | 北區                 |                 | 、<br>「請注音・「家庭常田語言、點躍「 | 沒有資料,的學生,       |
| 不會被視為非華語學生。)                          | 大埔區<br>  声音回       | ₩ד +ד עווע ב או |                       | /조건 오이지 비가 주고 ? |
| 目儲存                                   | 沙田區                |                 |                       |                 |
|                                       | ジェ <u>ニ</u><br>葵青區 |                 |                       |                 |
|                                       | 離島區                |                 |                       | Envoluent C     |
|                                       | 中國內地               |                 |                       | Enroiment Sl    |

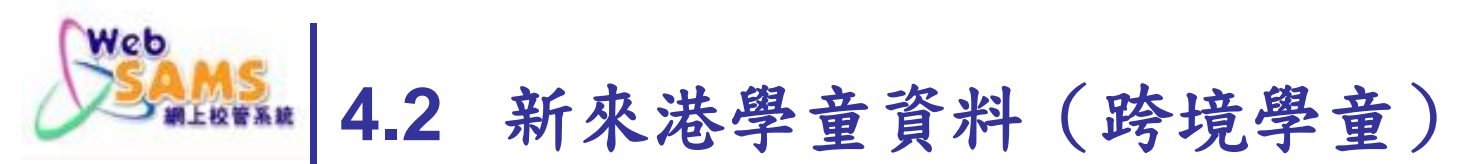

[S-STU43-01] 學生資料 > 註冊 > 註冊檔案上載

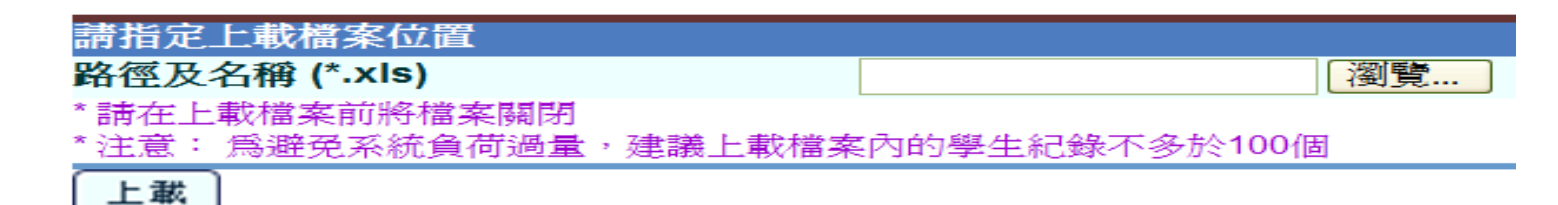

|             | 下載   | 檔案範本   |            |                        |                          |       |
|-------------|------|--------|------------|------------------------|--------------------------|-------|
|             | [下粛  | t,     |            | 下載様2                   | <b>卜代碼表</b>              |       |
|             |      |        |            |                        |                          |       |
|             |      |        |            | * Home District Counci | ┃家 <mark>報</mark> 區議會分區。 |       |
|             |      |        |            | A                      | Central & Western₀       | 中西區↔  |
|             |      |        |            | B↔                     | Wan Chai₊≀               | 灣仔區,  |
|             | •    |        |            | C                      | Eastern₽                 | 東區↩   |
| -101.27     |      | 关于马马马  | 会民间接受八重价值  | []                     |                          | 1     |
| <u>%</u> ±4 | 西生口朔 | 自火山涌口朔 | 家店區讓買力區14% | P                      | Tai Po .                 | 大埔區。  |
|             |      |        |            | Q .                    | Sai Kung -               | 西貢區。  |
|             |      |        |            | R .                    | Shatin -                 | 沙田區。  |
|             |      |        |            | S .a                   | Kwai Tsing               | 葵青區,  |
|             |      |        |            | T e                    | Islands .                | 離島區。  |
|             |      |        |            | X.                     | Mainland China           | 中國內地。 |

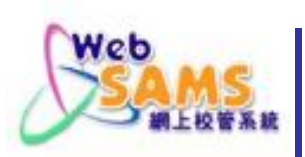

### 5 核對班別人數

### 列印報告:學校管理 > 報告

班別資料 > 班別學額資料(R-SCH007-C/R-SCH007-E) 核對本學年各班級的「學生實額」資料是否正確

R-SCH007-C

#### 日期:15/09/2023

#### 香港學校 班別學額資料

#### 3 百/共 3 百 第

學年: 2023/2024

學校級別:中學

學校授課制:全日

| 班別學額資料 | 斗日期:15/09/2023 |          |      |      |  |
|--------|----------------|----------|------|------|--|
| 級別     | 班別             | 建議班別學生人數 | 學生實額 | 剰餘學額 |  |
| 中二     | 2A             | 25       | 22   | 3    |  |
| 中二     | 2B             | 25       | 21   | 4    |  |
| 中二     | 2C             | 25       | 20   | 5    |  |
| 中二     | 2D             | 25       | 24   | 1    |  |
| 中二     | 2E             | 25       | 22   | 3    |  |
| 中二     | 2F             | 25       | 23   | 2    |  |
| 中三     | 3A             | 36       | 25   | 11   |  |

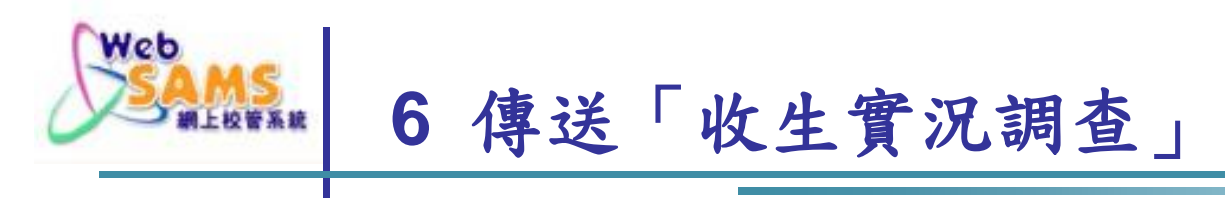

- ■利用「學生資料」的「資料互換」功能預備「收生 實況調查」
- ■透過「聯遞系統」將「收生實況調查」傳送至教育局

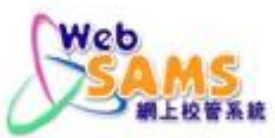

### 6.1 預備「收生實況調查」

- 在「學生資料」模組的「資料互換」功能,選取「收 生實況調查(下學年)」後按「預備」。
- 若已作「學年過渡」,則選取「收生實況調查」。

[S-STU05-01]學生資料 > 資料互換 > 預備外發資料

處理已接收資料 預備外發資料 已確定外發資料

|    | 檔案狀況    | 檔案說明                               |
|----|---------|------------------------------------|
| ۲  |         | 實際在學人數點算 2022 (小學) <mark>說明</mark> |
| 0  |         | 實際在學人數點算 2022 (中學) 說明              |
| 0  |         | 收生實況調查(下學年)                        |
| 0  |         | 表格 A - 學生離校 說明                     |
| 0  |         | 表格 As - 學生離校 (補充) <mark>說明</mark>  |
| 0  |         | 表格 B - 已有學生編號入學學生                  |
| 0  |         | 表格 C - 未有學生編號入學學生                  |
| 0  |         | 表格 D - 學生資料更改                      |
| 0  |         | 表格 D - 呈報學生香港身份證號碼                 |
| 0  |         | 表格 Ds - 學生資料(補充)                   |
| 0  |         | 表格 B & As - 新學生離校 <b>說明</b>        |
| 預備 | 取消預備 確定 | )<br>預覽                            |

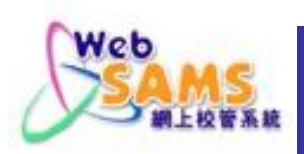

### 6.1 預備「收生實況調查」

「收生實況調查參照日期」應已設定為15/09/2023。
按「預備」。

[S-STU05-02] 學生資料 > 資料互換 > 預備外發資料

| 收生實況調查                                      |            |  |
|---------------------------------------------|------------|--|
| 收生實況調查參照日期<br>(DD/MM/YYYY)                  | 15/09/2023 |  |
| 19月前日 1日日 1日日 1日日 1日日 1日日 1日日 1日日 1日日 1日日 1 |            |  |

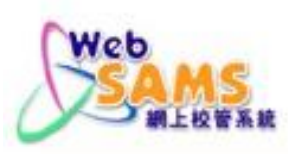

### ■畫面顯示「收生實況調查」「已預備」。

### [S-STU05-01]學生資料 > 資料互換 > 預備外發資料

處理已接收資料 預備外發資料 已確定外發資料

|    | 檔案狀況    | 檔案說明                              |
|----|---------|-----------------------------------|
| 0  |         | 實際在學人數點算 2023(小學) 說明              |
| 0  |         | 實際在學人數點算 2023(中學) 說明              |
| ۲  | 已預備     | 收生實況調查(下學年)                       |
| 0  |         | 表格 A - 學生離校 說明                    |
| 0  |         | 表格 As - 學生離校 (補充) <mark>說明</mark> |
|    |         | 表格 B - 已有學生編號入學學生                 |
|    |         | 表格 C - 未有學生編號入學學生                 |
|    |         | 表格 D - 學生資料更改                     |
|    |         | 表格 D - 呈報學生香港身份證號碼                |
|    |         | 表格 Ds - 學生資料(補充)                  |
|    |         | 表格 B & As - 新學生離校 說明              |
| 預備 | 取消預備 確定 | 預覽                                |

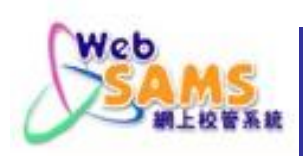

### ■按「預覽」檢視數據。

### [S-STU05-01]學生資料 > 資料互換 > 預備外發資料

| 處理已接 | 與收資料 視師外館 | <u>創料</u> 已確定外發資料                |  |  |  |  |  |
|------|-----------|----------------------------------|--|--|--|--|--|
|      | 檔案狀況      | 檔案說明                             |  |  |  |  |  |
| 0    |           | 實際在學人數點算 2023(小學) 說明             |  |  |  |  |  |
| 0    |           | 實際在學人數點算 2023 (中學) 說明            |  |  |  |  |  |
| 0    | 已預備       | 收生實況調查(下學年)                      |  |  |  |  |  |
| 0    |           | 表格 A - 學生離校 說明                   |  |  |  |  |  |
| 0    |           | 表格 As - 學生離校 (補充) 說明             |  |  |  |  |  |
|      |           | 表格 B - 已有學生編號入學學生                |  |  |  |  |  |
|      |           | 表格 C - 未有學生編號入學學生                |  |  |  |  |  |
|      |           | 表格 D - 學生資料更改                    |  |  |  |  |  |
|      |           | 表格 D - 呈報學生香港身份證號碼               |  |  |  |  |  |
|      |           | 表格 Ds - 學生資料(補充)                 |  |  |  |  |  |
|      |           | 表格 B & As - 新學生離校 說明             |  |  |  |  |  |
| 預備   | 取消預備 確定   | 〕<br>頂覽<br>Enrolment Survey - 31 |  |  |  |  |  |

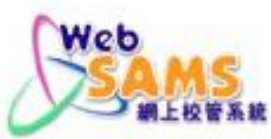

■檢視數據。

### [S-STU05-04] 學生資料 > 資料互換 > 預備外發資料

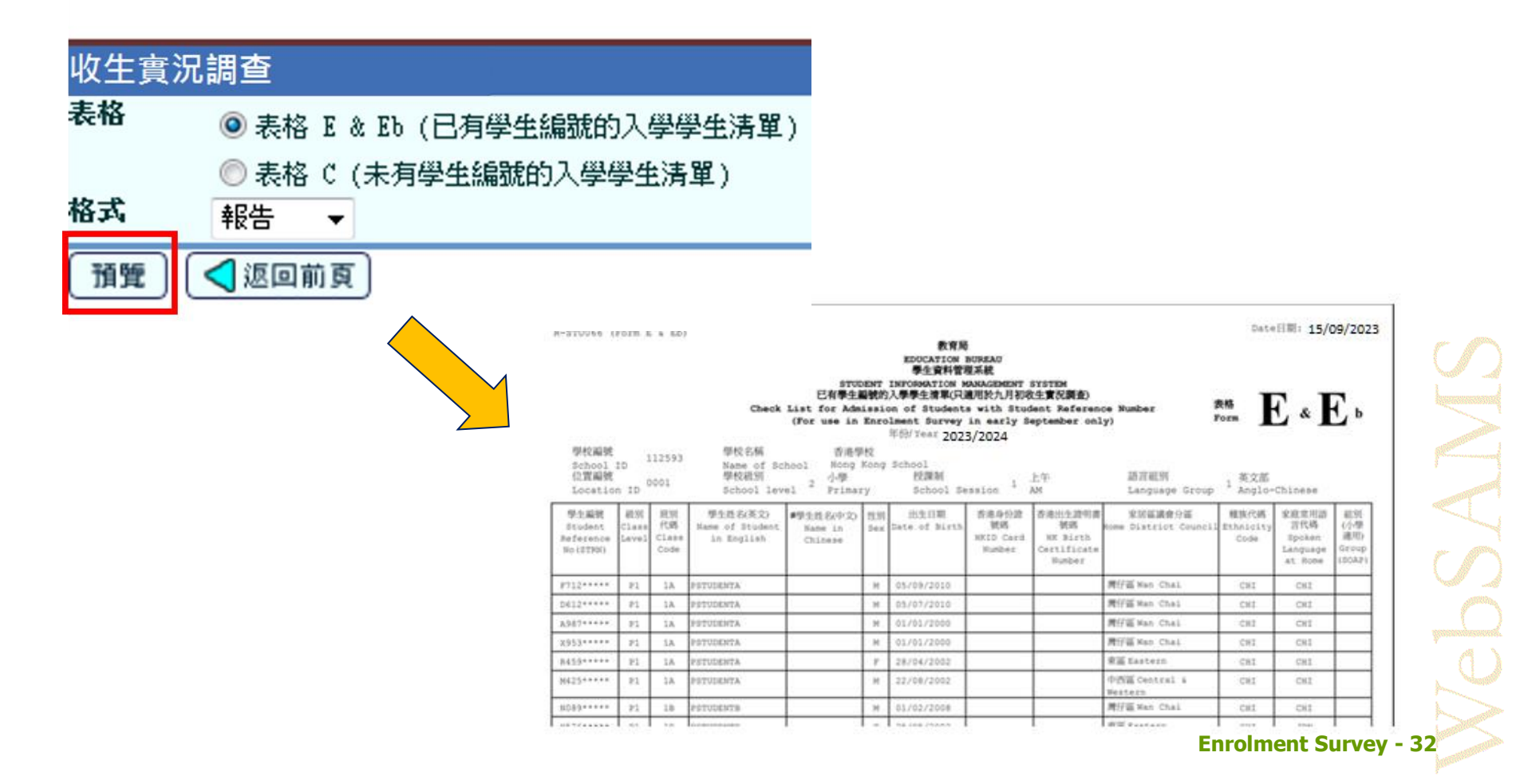

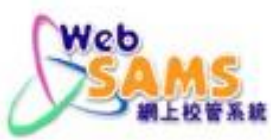

■檢視數據。

[S-STU05-04] 學生資料 > 資料互換 > 預備外發資料

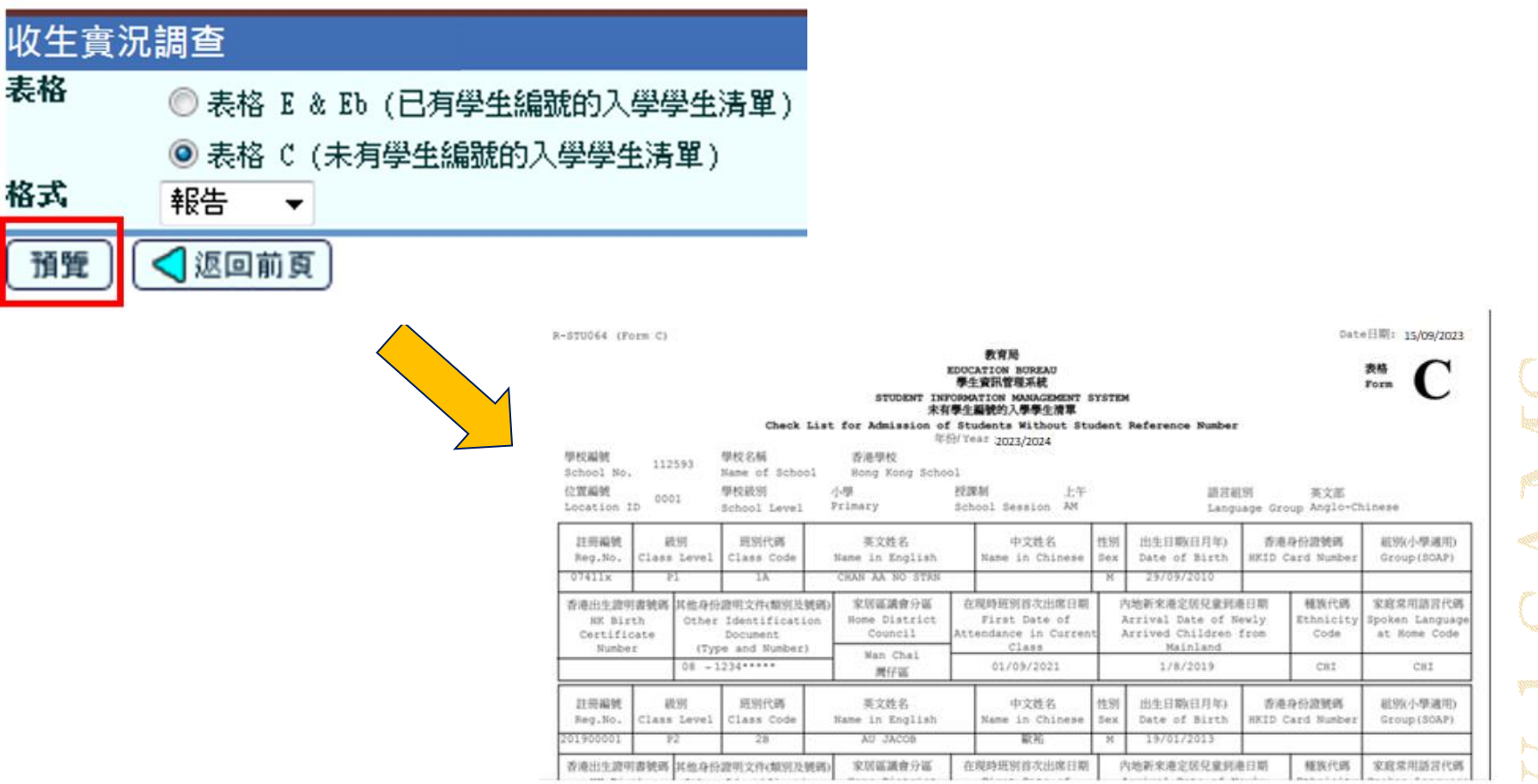

**Enrolment Survey - 33** 

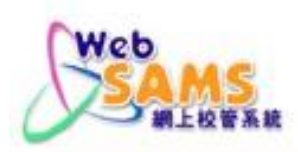

■按「預覽」檢視數據,確認無誤後按「確定」繼續。

#### [S-STU05-01]學生資料 > 資料互換 > 預備外發資料

處理已接收資料 預備外難資料 已確定外發資料

|    | 檔案狀況    | 檔案說明                              |  |  |  |  |  |
|----|---------|-----------------------------------|--|--|--|--|--|
| 0  |         | 實際在學人數點算 2023(小學) 說明              |  |  |  |  |  |
| 0  |         | 實際在學人數點算 2023(中學) 說明              |  |  |  |  |  |
| ٢  | 已預備     | 收生實況調查(下學年)                       |  |  |  |  |  |
| 0  |         | 表格 A - 學生離校 說明                    |  |  |  |  |  |
| 0  |         | 表格 As - 學生離校 (補充) <mark>說明</mark> |  |  |  |  |  |
|    |         | 表格 B - 已有學生編號入學學生                 |  |  |  |  |  |
|    |         | 表格 C - 未有學生編號入學學生                 |  |  |  |  |  |
|    |         | 表格 D - 學生資料更改                     |  |  |  |  |  |
|    |         | 表格 D - 呈報學生香港身份證號碼                |  |  |  |  |  |
|    |         | 表格 Ds - 學生資料(補充)                  |  |  |  |  |  |
|    |         | 表格 B & As - 新學生離校 說明              |  |  |  |  |  |
| 預備 | 取消預備 確定 | 通覽 Enrolment Survey - 34          |  |  |  |  |  |

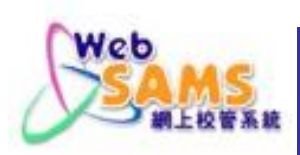

### ■畫面顯示「收生實況調查」已確定。

[S-STU05-01]學生資料 > 資料互換 > 預備外發資料

檔案已確定

處理已接收資料 預備外強資料 已確定外發資料

|    | 檔案狀況    | 檔案說明                  |
|----|---------|-----------------------|
| 0  |         | 實際在學人數點算 2023 (小學) 說明 |
| 0  |         | 實際在學人數點算2023 (中學) 說明  |
| ۲  | 已確定     | 收生實況調查                |
| 0  |         | 表格 A - 學生離校 說明        |
| 0  |         | 表格 As - 學生離校 (補充) 說明  |
|    |         | 表格 B - 已有學生編號入學學生     |
|    |         | 表格 C - 未有學生編號入學學生     |
|    |         | 表格 D - 學生資料更改         |
|    |         | 表格 D - 呈報學生香港身份證號碼    |
|    |         | 表格 Ds - 學生資料(補充)      |
|    |         | 表格 B & As - 新學生離校 說明  |
| 預備 | 取消預備 確定 | 1 預覽                  |

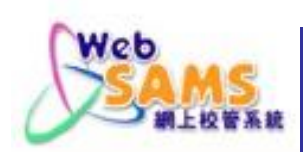

### 6.3 傳送「收生實況調查」

到「聯遞系統」的「寄發訊息」點選相關訊息的超連結,然後在彈出視窗按「加密」並輸入密碼。

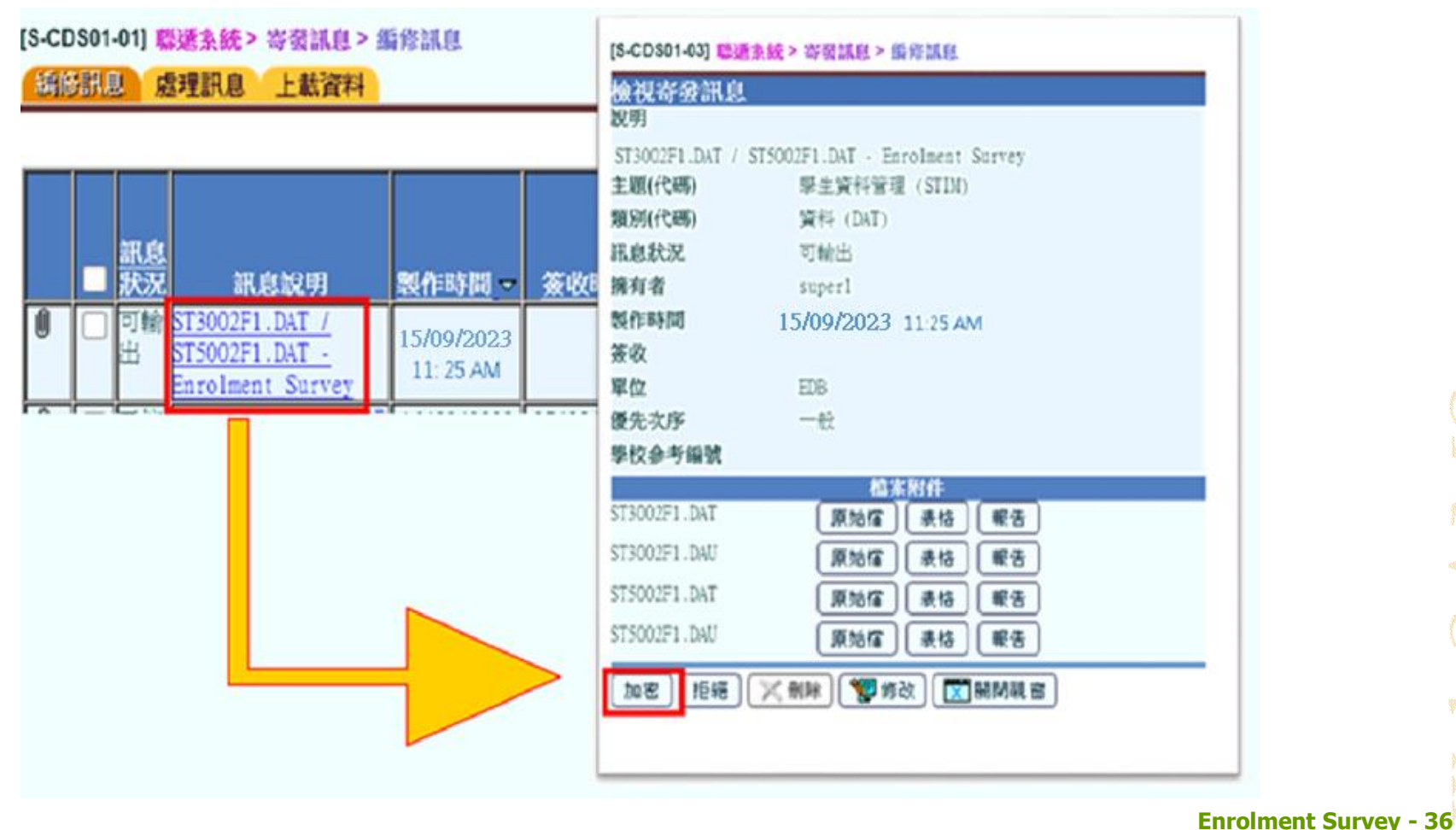

VebSANIS

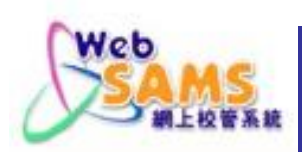

### 6.3 傳送「收生實況調查」

### 最後,「收生實況調查」的訊息狀況應為「已接收」。

#### [S-CDS01-01] 聯連系統 > 寄發訊息 > 編修訊息

編修訊息 處理訊息 上載資料

▲ 頁 1 共 35 ▶ ▼最下

|   | ■<br><u>訊息</u><br><u>狀汤</u> | 訊息說明                                                                      | <u>製作時間</u> マ          | 簽收時間 | <u>主題(代碍)</u>    | <u>類別</u><br>(代碼) | 單位  | 優先交序 | <u>學校参</u><br>考編號 | 擁有者      |
|---|-----------------------------|---------------------------------------------------------------------------|------------------------|------|------------------|-------------------|-----|------|-------------------|----------|
| Û | 回朝出                         | <u>ST3002F1.DAT /</u><br><u>ST5002F1.DAT -</u><br><u>Enrolment Survey</u> | 15/09/2023<br>11:25 AM |      | 學生資料管理<br>(STIM) | Data<br>(DAT)     | EDB | 一般   |                   | sysadmin |

#### [S-CDS01-01] 聯選系統 > 寄發訊息 > 編修訊息

編修訊息 處理訊息 上

上載資料 15/09/2022

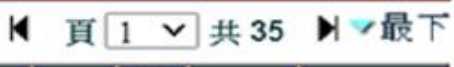

|   | ■<br><u>新息</u><br><u>秋</u> 汤 | 訊息說明                                                 | <u>製作時間</u> →            | <u>簽收時間</u>              | <u>主題(代碼)</u>    | <u>類別</u><br>(代碼) | 單位  | 優先文序 | 學校参<br>考編號 | 擁有者      |
|---|------------------------------|------------------------------------------------------|--------------------------|--------------------------|------------------|-------------------|-----|------|------------|----------|
| Û | 日接收                          | ST3002F1.DAT /<br>ST5002F1.DAT -<br>Enrolment Survey | 15/09/2023<br>11 : 25 AM | 15/09/2023<br>11 : 26 AM | 學生資料管理<br>(STIM) | Data<br>(DAT)     | EDB | 一般   |            | sysadmin |

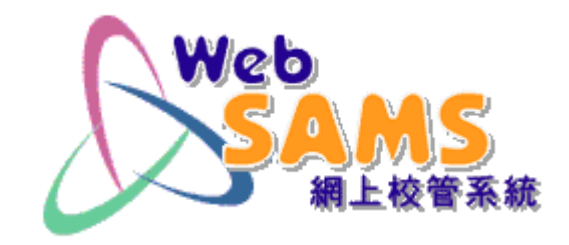

### 錯誤訊息

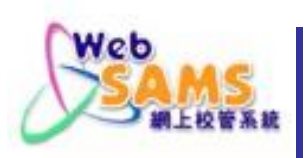

### 並未傳送表格 A/B/C/D

### 先將各表格送出/取消預備,才可預備「收生

實況調查」。 [S-STU05-01] 學生資料 > 資料互換 > 預備外發資料

E-40347 : 不能預備收生實況調查(下學年) - 現學年表格A/B/C/D已預備或確定

|    | 檔案狀況    | 檔案說明                  |
|----|---------|-----------------------|
| ۲  |         | 實際在學人數點算 2023 (小學) 說明 |
| 0  |         | 實際在學人數點算 2023 (中學) 說明 |
| 0  |         | 收生實況調查(下學年)           |
| 0  |         | 表格 A - 學生離校 說明        |
| 0  |         | 表格 As - 學生離校 (補充) 說明  |
| 0  |         | 表格 B - 已有學生編號入學學生     |
| 0  |         | 表格 C - 未有學生編號入學學生     |
| 0  |         | 表格 D - 學生資料更改         |
| 0  |         | 表格 D - 呈報學生香港身份證號碼    |
| 0  |         | 表格 Ds - 學生資料(補充)      |
| 0  |         | 表格 B & As - 新學生離校 說明  |
| 預備 | 取消預備 確定 | 〕 預覽                  |

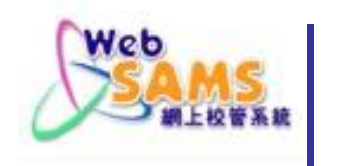

預備「收生實況調查」的錯誤報告

Error Report of Enrolment Survey (Form E)

|  | - |   |    |
|--|---|---|----|
|  |   | - |    |
|  |   |   | ы. |
|  |   |   | а. |
|  |   |   | а. |
|  |   |   |    |
|  |   |   |    |
|  |   |   |    |

| Student wi | ithout STRN (Form C)                                             |                                  |                                |                           |
|------------|------------------------------------------------------------------|----------------------------------|--------------------------------|---------------------------|
| Error Type | e Sch Lvl: Secondary                                             | Session: Whole Day               | Cls Lvl: Secondary 1           | Cl: Code: #               |
| 2          | Reg No: 20050001                                                 | STRN:                            | Eng Name:                      | Chi Name:                 |
| _          | HKID:                                                            | Birth Cert No:                   | Ident Doc Type:04              | Ident Doc No:             |
|            | Date of Birth: 01/01/2011                                        | District Council: Tai Po         | First Day                      | of Attendance: 01/09/2023 |
|            | Ethnicity: CHI                                                   | Spoken Language at Home: 0       | CHI Date Entry                 | y from Mainland:          |
|            |                                                                  | Number of error reco             | ords: 1                        |                           |
| Student wi | th STRN (Form E)                                                 |                                  |                                |                           |
| Error Type | Sch Lvl: Secondary                                               | Session: Whole Day               | Cls Lvl: Secondary 1           | Cls Code: 1A              |
| 1          | STRN: #                                                          | Eng Name:                        | Chi Name:                      | Sex: F                    |
|            | Date of Birth:01/01/1990                                         | District Council: Tai Po         | Att Group                      | :                         |
|            | Ethnicity: CHI                                                   | Spoken Language at Home:         | CHI                            |                           |
|            |                                                                  | Number of error reco             | ords: 1                        |                           |
| Error fie  | ld is marked with '#'                                            |                                  |                                |                           |
| Error Typ  | e:                                                               |                                  |                                | ,                         |
| 1 -        | - SIRN is empty or invalid.<br>- Class Level, Class Code, Distri | ct Council, Ethnicity, or Spoke  | n Lanquage at Home is empty or | invalid.                  |
| 3 -        | First Date of Attendance is emp                                  | ty or invalid, it must be later  | than Date of Birth and within  | the period of current     |
|            | School Year.                                                     |                                  |                                |                           |
| 4 -        | Either HKIC No, HK Birth Cert N                                  | o, or Ident Doc No must be ente: | red.                           |                           |
| 5 -        | Date of Birth is empty or inval                                  | id, it must be earlier than the  | System Date.                   | inter Data                |
| 7 -        | Ident Doc Type and Ident Doc No                                  | must be both entered or both en  | moty.                          | Stem Date.                |
| 8 -        | Birth Cert No is invalid.                                        |                                  |                                |                           |
| 9 -        | HKIC No is invalid.                                              |                                  |                                |                           |
| 10-        | "Non-Chinese Speaking indicator                                  | " does not match with "Spoken La | anguage at Home". Please verif | y the "Spoken Language at |
|            | Home" of the student to determi                                  | ne whether he/she is a non-Chine | ese speaking student.          |                           |

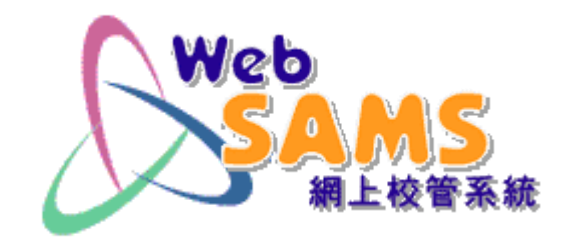

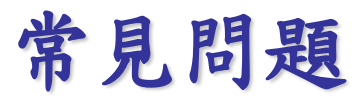

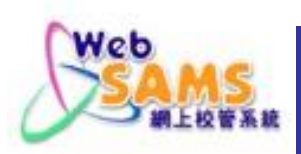

問:填報「收生實況調查」,是否必須先完成學年過渡?

- 不必先完成學年過渡!若未完成學年過渡,應填報 「收生實況調查(<u>下學年</u>)」;否則
- 應填報<u>本學年</u>的「收生實況調查」。

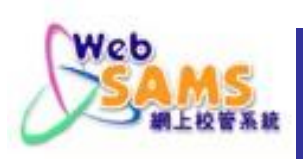

### (2) 可否分批傳送?

問:「收生實況調查」是否好像其他調查一樣,容許 分批或多次傳送?

- ■「收生實況調查」只限傳送一次!
- 若有需要重新傳送,請聯絡網上校管系統學校聯絡主任。

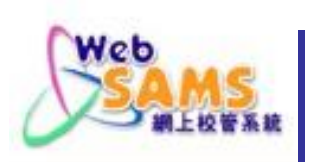

### (3) 班數問題

- 問: 若學校本年度獲准開辦 3 班小一,但實際把學生 編為 4 班。那麼,在填報「收生實況調查」時, 可否按實際情況填報 4 班?
- 可以。但學校必須注意呈交「收生實況調查」和「班 別及科目資料調查」的班別數目及班別代碼必須相同。

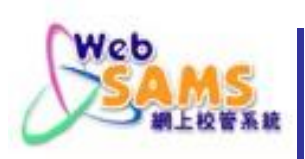

### (4) 中途轉班

問:如學生於開課後,中途轉班應怎樣處理?

- 學校可以在「學生資料 > 學生概況 > 在學資料」, 將該學生的狀況由「空白」變更為「轉移」,然後選 擇其他班別。
- 若該學生在遞交「收生實況調查」前(即2023年9月 15日前)轉班,而學校已更新數據,「收生實況調查 便會反映狀況。
- 若該學生在遞交「收生實況調查」後才轉班,學校便 應在更新WebSAMS資料後,再遞交「表格D」。

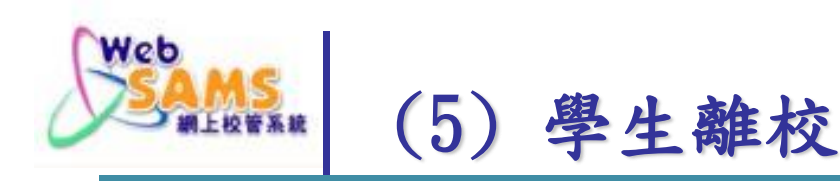

問:若學生於2023年9月15日前退學,怎辨?

- 若學生於上學年在原校就讀,在學年過渡前,可當作上 學年離校學生處理,並填報「表格A」;在學年過渡後, 學校須填報表格AS(學生離校(補充))。
- 若學生為<u>本年度之新生</u>,學校須填報表格B & As (新學 生離校)。
- 若新生在<u>暑假期間已退學</u>,則只能刪除他的紀錄,而不 能設定為「離校」,因WebSAMS不容許輸入新生的 「離校日期」早於該學年開始日期。

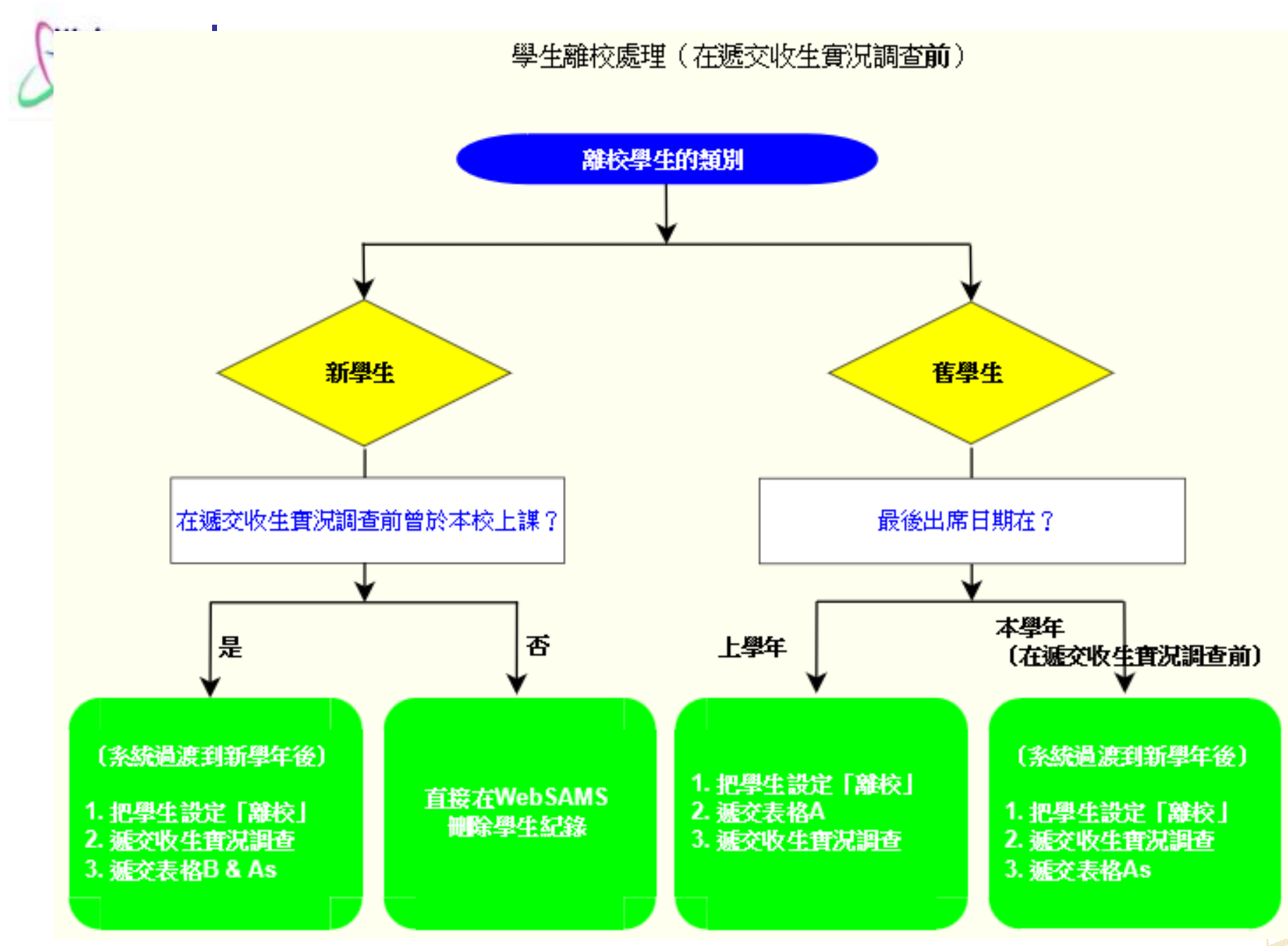

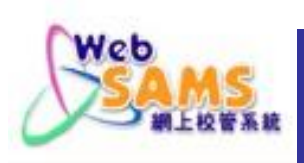

### (6) 懷疑退學學生離校

- 問: 若有學生上學年中期是懷疑退學學生,學校已填 報「懷疑退學表格A」,而他於暑假期間正式辦理 退學手續,是否需要再填報「表格A」?
- 是需要的!當學生退學時,無論之前曾否填報「懷疑 退學表格A」,皆需要填報「表格A」。

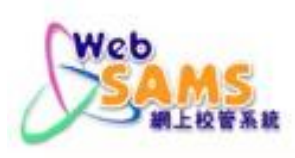

### (7) 舊生的「學生註冊編號」(Reg No)

問:有學生於以往的學年離校,並於新學年再度入讀, 是否需要為他編訂新的「學生註冊編號」?

不需要!只需在WebSAMS的「學生資料」模組,在 該學生的個人資料頁上按「再註冊」,並輸入所需的 資料便可。

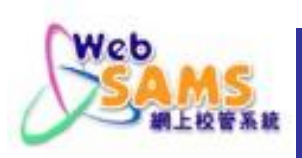

### (8) 沒有學生編號 (STRN)

問: 若有新生沒有「學生編號」(STRN),可否完成 「收生實況調查」?

- 可以。然而學校<u>不應</u>自行以學生的身分證明文件號碼 作為STRN。
- 系統會自動為沒有STRN的學生填報「表格C」,並隨著「收生實況調查」,一併傳送到教育局。
- 倘若學生<u>並非首次在香港就讀</u>而又未能提供STRN,應 先向學位分配組的聯絡主任查詢。

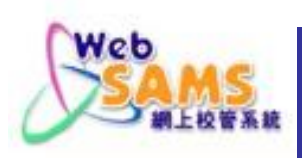

問: 若因WebSAMS出現故障,而未能以CDS遞交 「收生實況調查」,怎辦?

如學校預期系統將不能於短期內修復,請向網上校管系統學校聯絡主任申請透過統一登入系統(CLO)內的電子表格遞交「收生實況調查」。

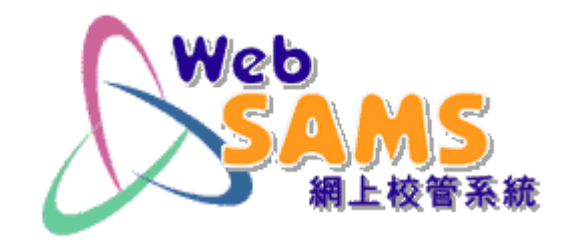

## 資料下載

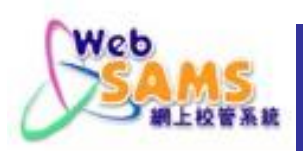

網上校管系統資料庫

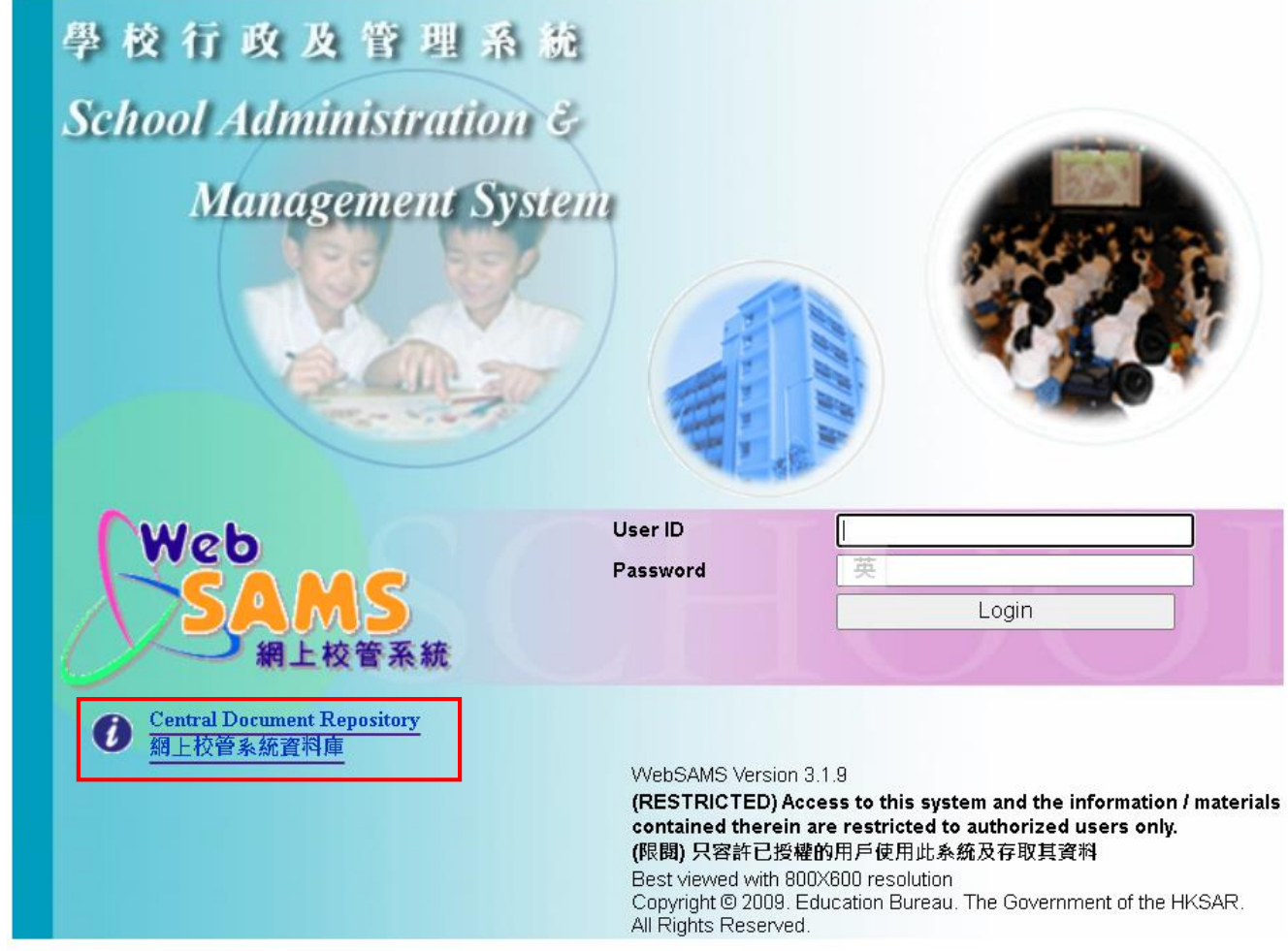

# https://cdr.websams.edb.gov.hk/

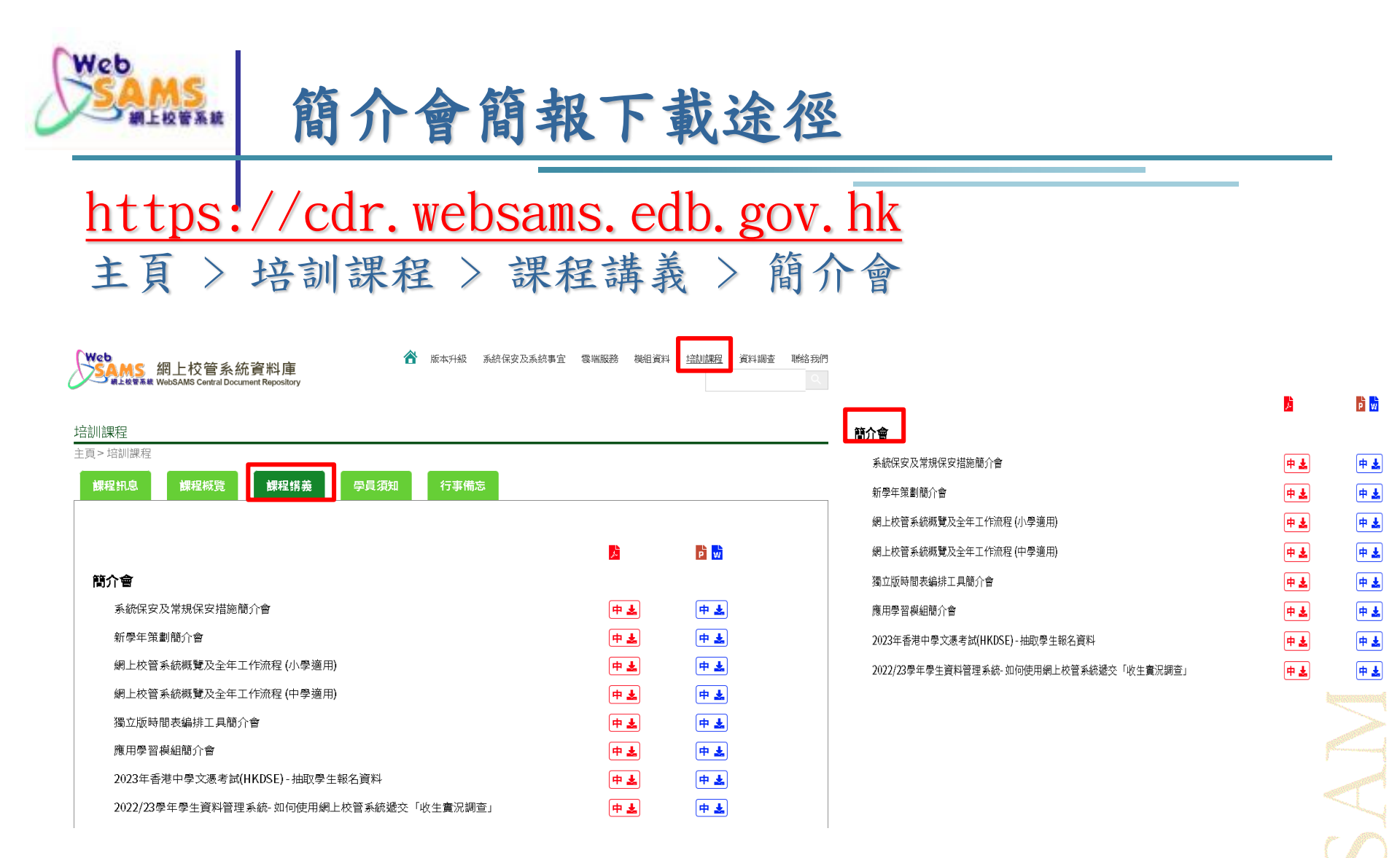

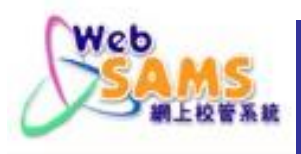

### 常用電話資料下載途徑

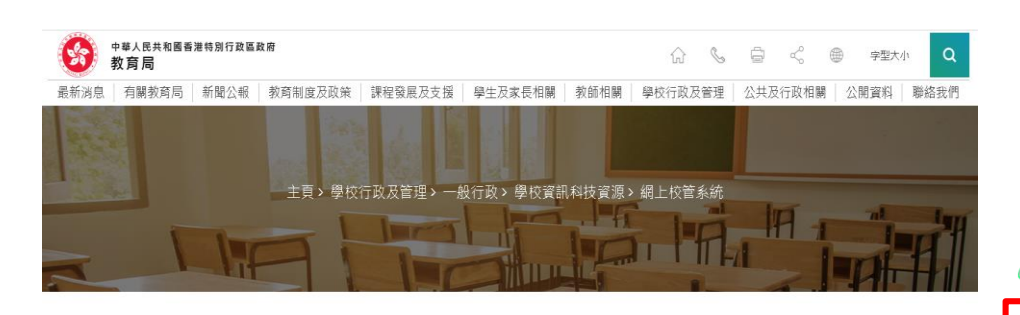

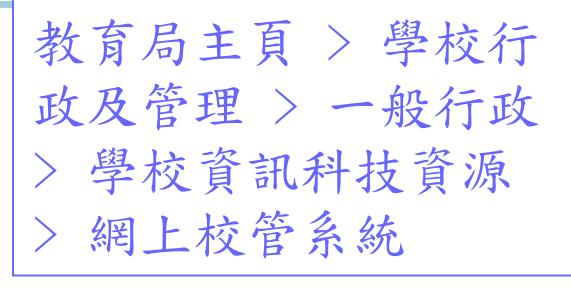

MS 網上校管系統資料庫

👚 版本升級 系统保安及系统事宜 雲端服務 模組資料 培訓課程 資料調查 <u>聯絡我們</u>

#### 網上校管系統

目前全港近980所中學、小學和特殊學校使用「網上學校行政及管理系統」(簡稱「網上校管系統」/WebSAMS)。 「網上校管系統」的主要模組包括學校管理、財務管理及策劃、學校活動管理、學位分配、學生資料、學生出席資料 課外活動、獎懲資料、學生成績、香港考評局程序、申請大專院校、教職員資料、聯遞系統、獨立版時間表編排工具 等。

有關「網上校管系統」更多資料,包括模組資料、培訓課程及雲端服務等,請瀏覽網上校管系統資料庫 (https://cdr.websams.edb.gov.hk/) ·

#### WebSAMS討論區

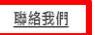

膨絡我們 主頁>聯絡我們

教育局系統及資訊管理組

EDB Systems & Information Management Section

#### 網上校管系統支援熱線

網上校管系統(WebSAMS)學校聯絡主任(SLO)名單(2023.06.15版本) 中 🕹 網上校管系統求助台 (WebSAMS Helpdesk) 辦公時間: 星期一至五 星期六 聯遞系統求助台

(CDS Helpdesk)

財務管理及策劃模組支援熱線 (FMP Hotline)

獨立版時間表編排工具支援熱線 (STT Hotline)

網上校管系統培訓課程查詢熱線 (Training Enquiry)

電話:21661150 傳真:58011284 電郵:websams\_support@ges.com.hk 上午&30至下午530 上午8:30至下午1:00

電話:3464.0550 電郵: cdshelpdesk@edb.gov.hk 辦公時間: 星期一、三、四、五 上午8:30至下午5:15 星期二 上午9.00至下午6.00

電話:35407440 電郵: acis1@edb.gov.hk 辦公時間: 旱期二至五 上午9.00至下午5.45 星期一 上午9:00至下午6:00

電話:3464.0579 • 输公時間: 星期一至四 上午&30至下午5:15 星期五 上午9:00至下午6:00

電話: 3464 0551 辦公時間: 星期一、二、四、五 上午8:30至下午5:15 星期三 上午9.00至下午6.00

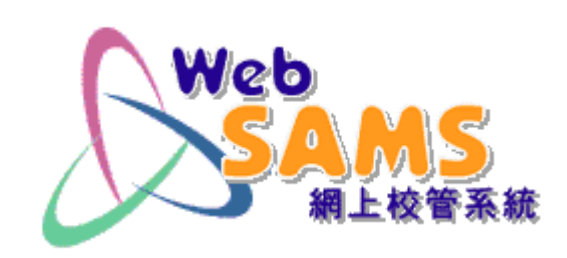

## Thank You 多謝各位